# 山西师范大学学工部(处)

〔2022〕9号

## 山西师范大学就业指导中心官网使用说明

(内附就业推荐表申请方法)

▶ 学 生 版 ◆

- 01 如何查阅就业信息
- 【电脑端】

1. 打开山西师范大学就业指导中心官网 (http://sxnu.bysjy.com.cn/)

| <b>()</b> <sup>2</sup> | ム 成 パー<br>HANXI NORM                                        | 花大               | <b>《</b> 就业排 | 皆导中心 | 5                                                         |                                    |                | 接着你感兴趣的内                         | 8                                  | Q                                                                                                    |
|------------------------|-------------------------------------------------------------|------------------|--------------|------|-----------------------------------------------------------|------------------------------------|----------------|----------------------------------|------------------------------------|----------------------------------------------------------------------------------------------------|
| 首页                     | 学校概况                                                        | 新闻公告             | 招聘信息         | 就业政策 | 就业指导                                                      | 服务指南                               | 常用下载<br>MORE O | 旧版回顾                             | 联系我们                               | MORE                                                                                                 |
|                        | intes V                                                     | 0``'0/<br>767/92 |              |      | 山西 <mark>顺范大学2022屋場<br/>山西省教育厅关于举办<br/>VV年冬季考场联合网络</mark> | 业生春季规频双选会<br>山西省高校2022届新<br>双洗余的满知 | ·遗清函<br>范美毕    | 01-19<br>太原<br>01-19<br>太原<br>人员 | 市法院系统2022年选调<br>市智源区2021年公开格<br>公告 | 公务员公告<br>]<br>]<br>]<br>]<br>]<br>]<br>]<br>]<br>]<br>]<br>]<br>]<br>]<br>]<br>]<br>]<br>]<br>]<br>] |
|                        | [文]]<br>[[]] []<br>[]] []] [] [] [] [] [] [] [] [] [] [] [] | nus<br>X         | s<br>Her     |      | 南昌市10万人才未昌岡<br>动。岡塢招聘会(百校<br>2021年射阳景教育局走                 |                                    |                | 01-19 合梁<br>告<br>01-19 >运城<br>公告 | 分阳市2021年招聘中小<br>慶山县2021年公开招聘       | 学教师补报名公<br>9小学、幼儿教师                                                                                  |
| -11                    |                                                             |                  |              |      | 线校组织参加教育部20<br>二次调度视频会议                                   | 21届高校毕 <u>业生就时</u>                 | 111作第          | 01-12<br>合                       | 自曲沃县招聘2022届公                       | 费师范毕业生公                                                                                              |

2. 查看招聘日历、宣讲会、招聘简章、双选会信息等

| <    |            | 3            | 四聘日月<br>)22年3 | 历月     |            | >    | 招聘公告   | 校内宣讲                                    | 校内双选               | 其他院校     | 招聘信息     |             |                     | MORE O    |
|------|------------|--------------|---------------|--------|------------|------|--------|-----------------------------------------|--------------------|----------|----------|-------------|---------------------|-----------|
| в    | -          | Ē            | Ξ             | 2      | Æ          | *    | 12月    | 中国平安财产                                  | 产保险股份有             | 國        | 10:00    | 12月         | 新疆疏附县教育局专场招聘会       | 02:30     |
| 27   | 28         | 1            | 2             | 3      | 4          | 5    | 08H    | 山四帅沧大子                                  | 出赤功被0/             | 120款至    |          | 08H         | 山四向泡大子 出家购被0/120数至  |           |
| 6    | 7          | 8            | 9             | 10     | 11         | 12   | 12月    | 北京航空航法                                  | 天大学招聘全             | 公        | 08:30    | 12月         | 河北省肃宁县育英学校专场        | 03:00     |
| 13   | 14         | 15           | 16            | 17     | 18         | 19   | 07日    | 山西师范大学                                  | 田家炳橋07             | 126教室    | @ 236    | 07日         | 山西师范大学 田家炳楼07126教室  | @ 101     |
| 20   | 21         | 6            | 23            | 24     | 25         | 26   |        | \$c784c10 m 4                           | * 古日本にや            | 78±      | 09:00    |             | には主が海区主は河かま小        | 09:30     |
| 27   | 28         | 29           | 30            | 31     |            | 2    | 12月    | 新疆新和安全                                  | 以月向 5 初加<br>用家研練07 | 126款家    | 1.204-02 | 11月         | 近%印册州区南城河东南少        |           |
|      | 4          |              | 6             |        | 8          | 9    | UID    | MILLING V J                             | PROPORTIZEO /      | ** VEAL  |          | 20 <u>□</u> | menuert. manifertre |           |
| 系统链  | 接          |              |               |        |            |      | 公务员    | 事业单位                                    | 特岗教师               | 教育培训     |          |             |                     | MORE O    |
| -    | TE         | 12.          | H             | ncs    | 5.C        | n    | •【公务员】 | ] 2022年山东5                              | 际举社丹区区1            | 直机关选调公务  | 员18人公告   | new         |                     | 2022-3-21 |
|      | 17         | · · ·        |               | 权肩部大   | 学生就到       | (pol | •【公务员】 | 2022年广东部                                | 印江阳西县选(            | 周公务员22人公 | 告 new    |             |                     | 2022-3-19 |
| 关于我  | <b>(</b> ) | o 77 all the | 7143          | maa ka | -Fait AP B |      | •【公务员】 | •【公务员】2022年江苏奋迁沭阳县县级机关事业单位遗选工作人员公告 Thew |                    |          |          |             | 2022-3-19           |           |
| 真或服5 | 自至亚马       | 上两飞。<br>上两飞。 | 丁八王。          | 向夕。 均  | 9688357    | 1/4  | •【公务员】 | ] 陕西咸阳旬春                                | 县人民政府的             | 公室道选公告   | new      |             |                     | 2022-3-18 |
| 联系我  | (I)        |              |               |        |            |      | •【公务员】 | ] 浙江温州文成                                | 限司法局选择             | 公务员公告    | ew       |             |                     | 2022-3-17 |

### 【手机端】

 1. 微信搜索"山西师范大学就业指导中心"微信公众号进行 关注或扫描下方二维码进行关注

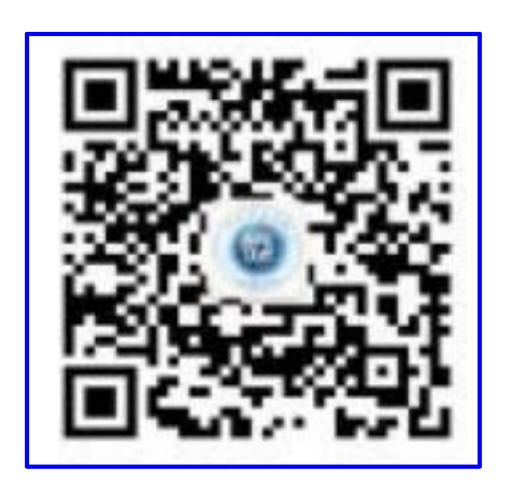

2. 点击招聘汇-在线招聘, 查看学校最新发布的招聘信息

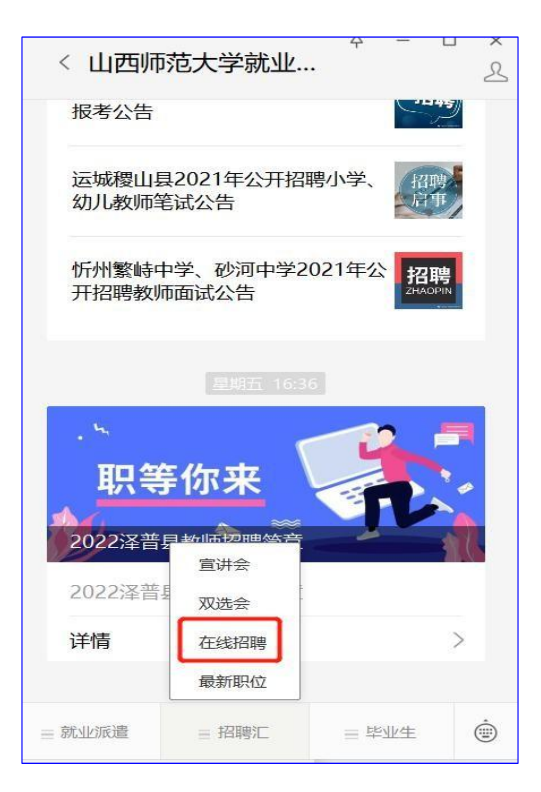

 选择自己感兴趣的公司进去查看公司的基本信息、在招职位, 并对自己感兴趣的职位投递简历

S 0 0 P 0 0 \$ 18.4 请输入招聘企业名称 Q 河北世浦机械科技有限公司 正式 实习 筛选 河北世浦机械科技有限公司 2022-03-03 ■ 山西师范大学就业指导中心 92022年3月3日 公司介绍河北世浦是家集设计制造 9 BCA 技术服务与支持为体的综合性企... 00 深圳鄂信钻石材料有限公司 2022-03-03 单位信息 在招职位 互动交流 校招简章鄂信钻石新材料股份有限 公司成立于年,是家实行现代企... • 5 外贸专员 40K-60K/月 内蒙古伊利实业集团股份... 2022-03-03 ◎ 石家庄市 □本科及以上 蒙古伊利实业集团股份有限公司酸 奶事业部浙沪大区年校园招聘信... · 4 中国通信建设集团有限公... 2022-03-03

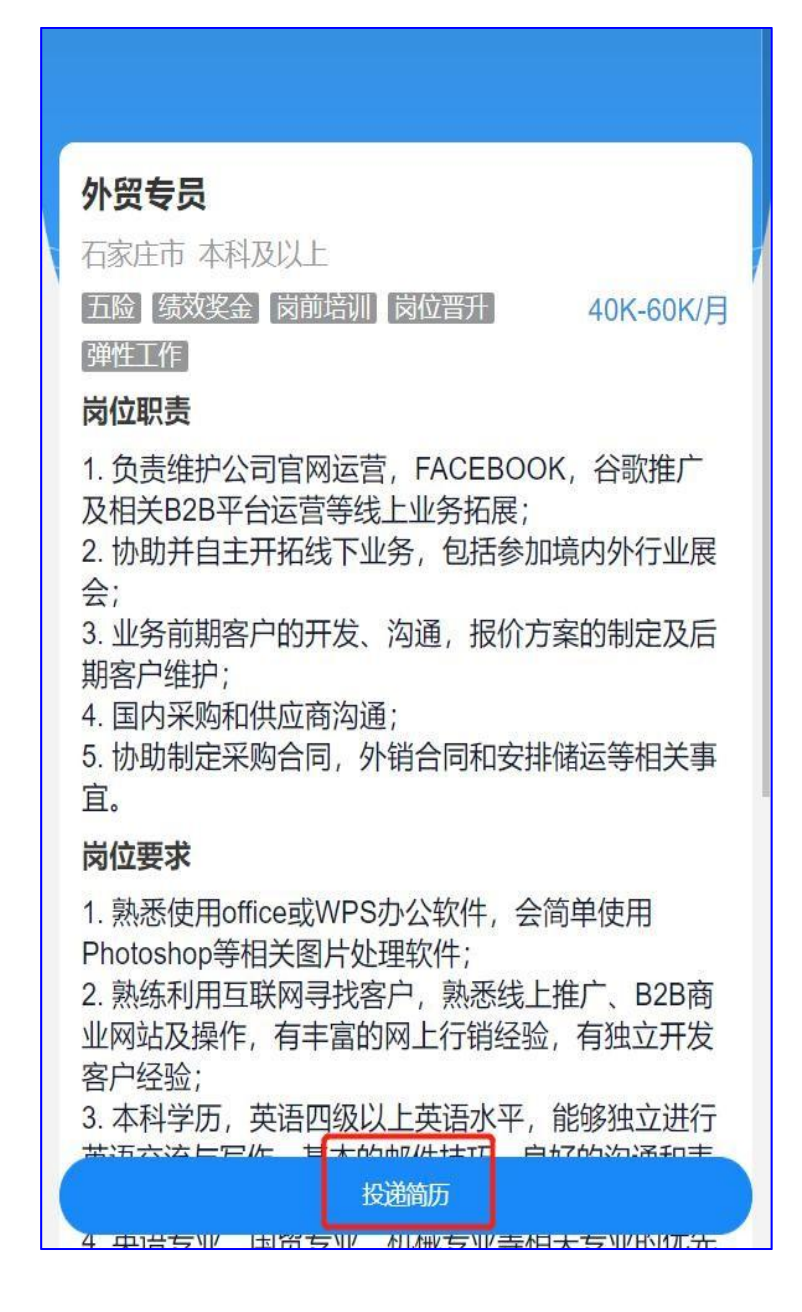

02 就业信息核验

【电脑端】

学生电脑端登录账号使用学号+身份证号后六位进行 登录学生登录链接: <u>http://sxnu.bysjy.com.cn/login</u>

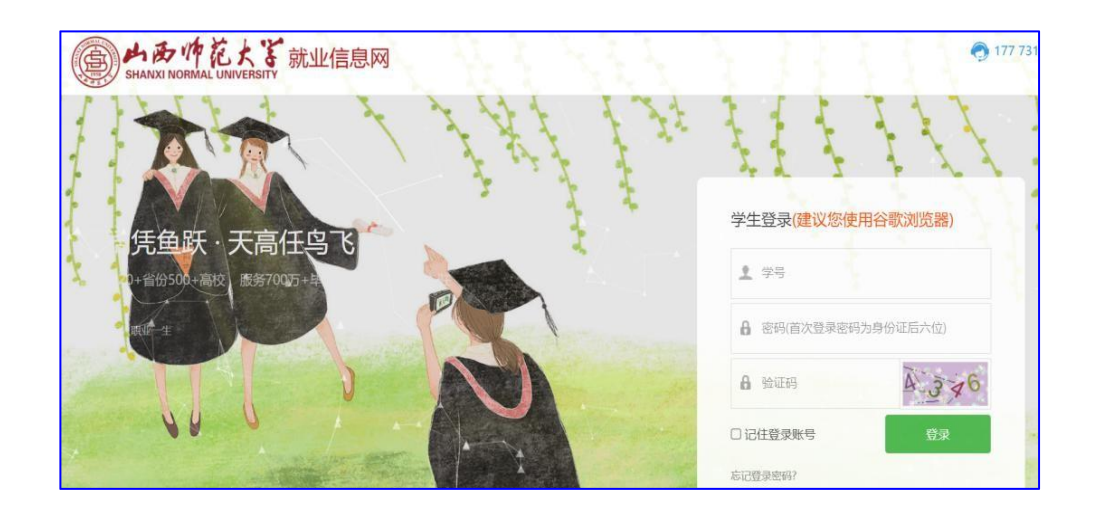

1. 点击生源信息--开始核验,按照提示填报生源信息

| 无就业测试学校<br>苏梦(2022届)                    | SIALEST-BATE BEDISIDERE O %         |                                                                                       |                          | ★ 首页   C   | 5 修改密码   〇 道: |
|-----------------------------------------|-------------------------------------|---------------------------------------------------------------------------------------|--------------------------|------------|---------------|
| nin:) =                                 | 京东业 耳只业                             | 能力基课 8000+難                                                                           | 业能力课程<br>IIIIIIIIIIIIIII | T-0- MARI  | KET CO        |
| 大市街田時<br>职业能力離康<br>招聘信息<br>职位邀请<br>商历管理 | (102044<br>班主任审核:<br>审核约问:<br>审核人员: | ) 女   2022圖本科生毕业   人服环場学院  <br>学校如核<br>审核则词:<br>· · · · · · · · · · · · · · · · · · · | 统本工管1702班                |            |               |
| 面記載翻知                                   | 11.0665.03                          | 97-11-1030                                                                            |                          | INTERIOR I |               |
| 实习管理                                    | 基本信息                                |                                                                                       |                          |            |               |
| 1 就业事务                                  | 学生姓名*                               | 55.57                                                                                 | 1000                     |            | JTR0468Q      |
| 生源信息                                    | 性助 *                                | ं व्य 🖷 🛫                                                                             | 1000                     |            |               |
| 団理主連相                                   | B.0.778 •                           |                                                                                       |                          |            |               |
| 推荐表                                     | 2400102-69                          |                                                                                       |                          |            |               |
| 综合表单                                    | 出生日期*                               | 2000-02-09                                                                            | 123                      |            |               |
| 求职补贴                                    | 政治的面积*                              | 中共预备党员                                                                                | 1000                     |            |               |
| 三方协议                                    | 民族 •                                | 汉族                                                                                    | 1000                     |            |               |
| 就业信息                                    |                                     |                                                                                       |                          |            |               |

### 2.填写完成之后,点击提交

| 求职招聘<br>职业能力募课       | (102044)                    | 女   2022届本科生毕业   人居环境学院   统        | 工管1702班 |      |    |
|----------------------|-----------------------------|------------------------------------|---------|------|----|
| 招聘信息<br>职位邀请<br>简历管理 | 班主任审核:待审核<br>审核时间:<br>审核人员: | 学校审核:<br>审核时间:<br>审核人员:<br>审核说明: 。 |         |      |    |
| 面试管理<br>实习管理         | 生源信息                        | 学生核验                               |         | 填写说明 |    |
| 就业事务                 | 档案信息<br>档案是否转入学校            | ● 是 ○ 否                            |         |      |    |
| 生源信息<br>困难生建档        | 户口是否转入学校                    | ○是 ● 否                             |         |      | 提3 |
| 动态摸查                 | 入学前档案所在单位                   | 石家庄市第九中学                           | 1       |      |    |
| 推荐表<br>综合表单          | 入学前户口所在地派出所                 | 石家庄市公安局新华分局石岗大街派出所                 | /       |      |    |
| 求职补贴<br>三方协议         |                             |                                    |         |      |    |
| 就业信息                 |                             |                                    |         |      |    |

#### 【手机端】

1. 关注微信公众号

公众号搜索名称:山西师范大学就业指导中心或扫描下方二维码进行关注

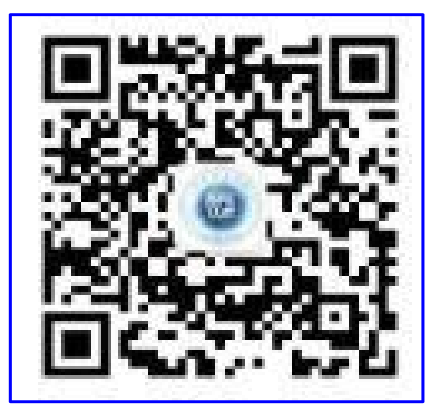

2. 关注后点击毕业生-个人中心

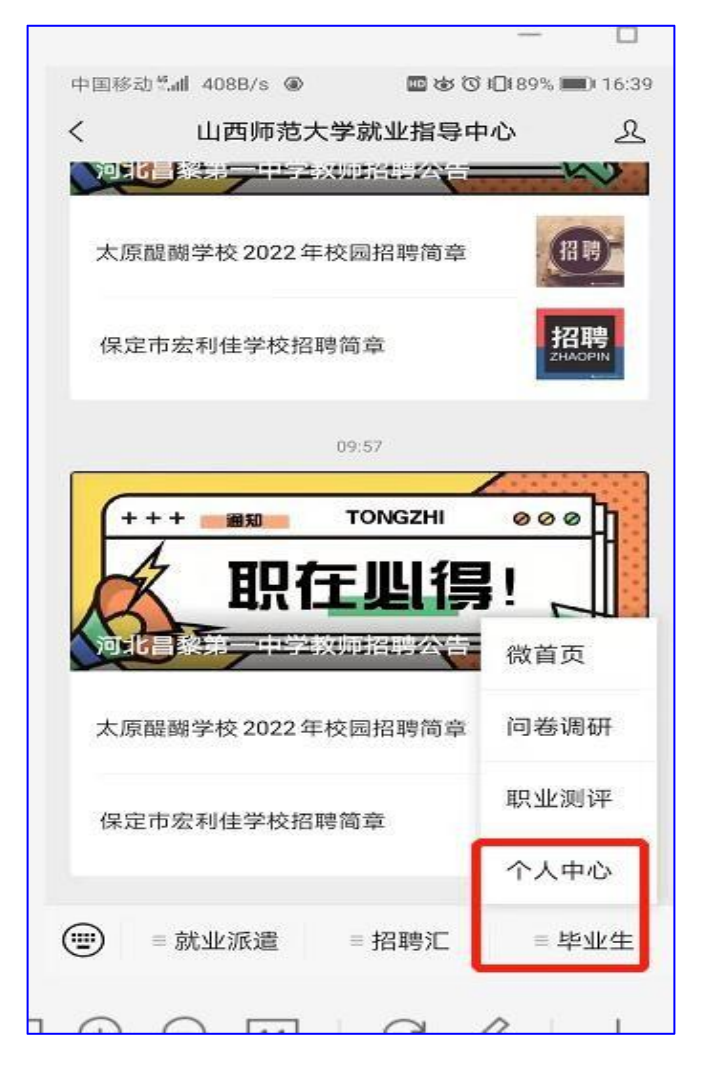

3. 用学号+身份证号后六位进行登录

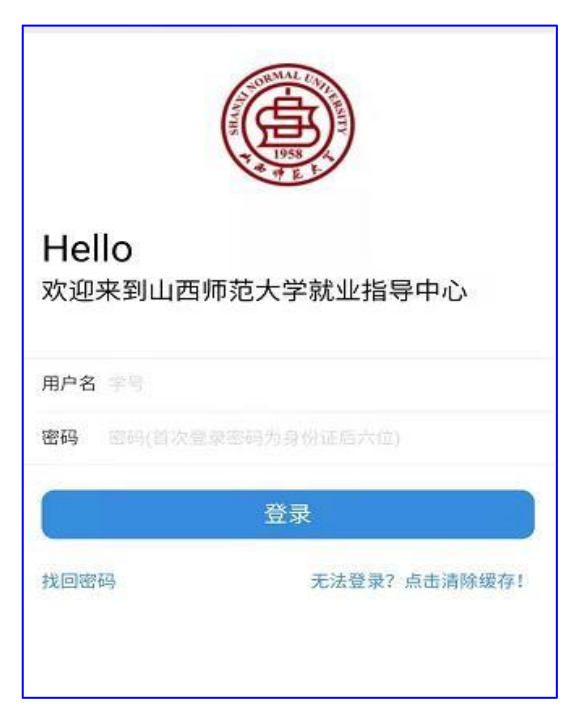

4. 登录成功后点击生源信息

| 求职招聘     |           |
|----------|-----------|
| 1 近日招聘   | 查看最新招聘• > |
| 🕗 同城招聘   | 查看同城职位• 〉 |
| ③ 我的关注   |           |
| ④ 企业邀约   |           |
| 5 简历管理   | 待完成       |
| 6 投递管理   |           |
| 7 实习管理   |           |
| 就业事务     |           |
| ⑧ 生源信息   |           |
| 9 动态摸查   |           |
| 100 就业信息 |           |
| 10 求职补贴  |           |
| 12 三方协议  |           |
| 13 报到证   |           |
| 10 档案查询  |           |
|          |           |

5. 点击开始核验,按照提示填写生源信息

| 当场完场, 4:               | <b>新</b> 技 |  |
|------------------------|------------|--|
| デ12曲12:1号1<br>自核时间:    | #1%        |  |
| 軍核人员:                  |            |  |
| 基本信息                   |            |  |
| 姓名                     |            |  |
| 性别                     |            |  |
| 身份证号                   |            |  |
| 出生日期                   | 1999-12-13 |  |
| 政治面貌                   | 共青团员       |  |
| 民族                     |            |  |
| 生源所在地                  |            |  |
| 身份证、户口<br>本照片等证明<br>材料 |            |  |
| 是否建档立卡<br>家庭           |            |  |
| 联系方式                   |            |  |
| 手机号码                   |            |  |
| QQ号码                   |            |  |
| 电子邮箱                   |            |  |
|                        |            |  |

6.填写完成之后点击提交核验

| CO J MANA | No.            |  |
|-----------|----------------|--|
| 家庭地址      | 必填             |  |
| 家庭电话      | 必填             |  |
| 家庭邮编      | 必填             |  |
| 学籍信息(     | 灰底为只读,无需填写)    |  |
| 考生号       | 18520100954861 |  |
| 学校名称      | 贵阳幼儿师范高等专科学校   |  |
| 所在院系      | 学前与特殊教育系       |  |
| 学历        | 专科生毕业          |  |
| 学制        | 5              |  |
| 入学时间      | 2015-09        |  |
| 毕业时间      | 2020-07        |  |
| 专业        | 学前教育[660214]   |  |
| 专业方向      | 学前教育           |  |
| 班级        | 15级学前38班       |  |
| 辅导员       | 周志娟            |  |
| 学号        | 2015160409002  |  |
| 城乡生源      | 必填,请选择         |  |
| 困难生类别     | 必填,请选择         |  |
| 师范生类别     | 普通师范生          |  |
| 培养方式      | 非定向            |  |
| 档案信息(     | 灰底为只读,无需填写》    |  |
|           |                |  |

#### 03 如何申请就业推荐表

1. 在电脑端打开山西师范大学就业指导中心官网进行学生登录或直接登录链接: http://sxnu.bysjy.com.cn/login

使用学号+身份证号后六位进行登录

注意: 只能在电脑端申请就业推荐表

| 首贝         | 学校戰況 | 新闻公告 | 招聘信息 就业政策  | 防止指导                      | 服労指南                  | 常用下载 | 旧版回题          | 联系我们               | -         |
|------------|------|------|------------|---------------------------|-----------------------|------|---------------|--------------------|-----------|
| 通知公告       |      |      |            |                           |                       | MORE | 就业新闻          | 年度质量报告             | MORE      |
|            |      | •    | 6          | 山西师范大学2022篇               | #业生春季视频双选             | 会邀请团 | 01-19 >太原     | 市法院系统2022年选调       | 公务员公告     |
|            |      |      | <u>a</u> — | 山西省赦育厅关于举办<br>业生冬季专场联合网络  | 山西省高校2022届<br>1双选会的通知 | 顺范美毕 | 01-19<br>人员   | 市冒源区2021年公开招<br>公告 | 聘事业单位工作   |
|            | 品    |      | 27         | 南昌市10万人才未昌言<br>动"网络招聘会(百枚 | 冒昌创业就业"百场<br>))<br>)  | 校招活  | 01-19 吕梁<br>告 | 汾阳市2021年招聘中小       | 学教师补报名公   |
|            | 1    | 1    |            | 2021年射阳县教育局部              | 出高校校园招聘教师             | 公告   | 01-19<br>公告   | 覆山县2021年公开招聘       | 小学、幼儿教师   |
| 27         | M    | 1    |            | 我校祖识参加教育部2<br>二次调度视频会议    | 021届高校毕业生前            | 则江作篇 | 01-12 山西<br>告 | 青曲沃县招聘2022届公       | 费师范毕业生公   |
| <b>⑧</b> 生 | 原信息  |      | ● 单位登录/注册  |                           | 24 365                | 2436 | 5校日           | 日招聘用               | <b>员务</b> |
|            | 1    |      |            |                           | 职为你                   |      |               | 林同                 | +刀用曲 日    |

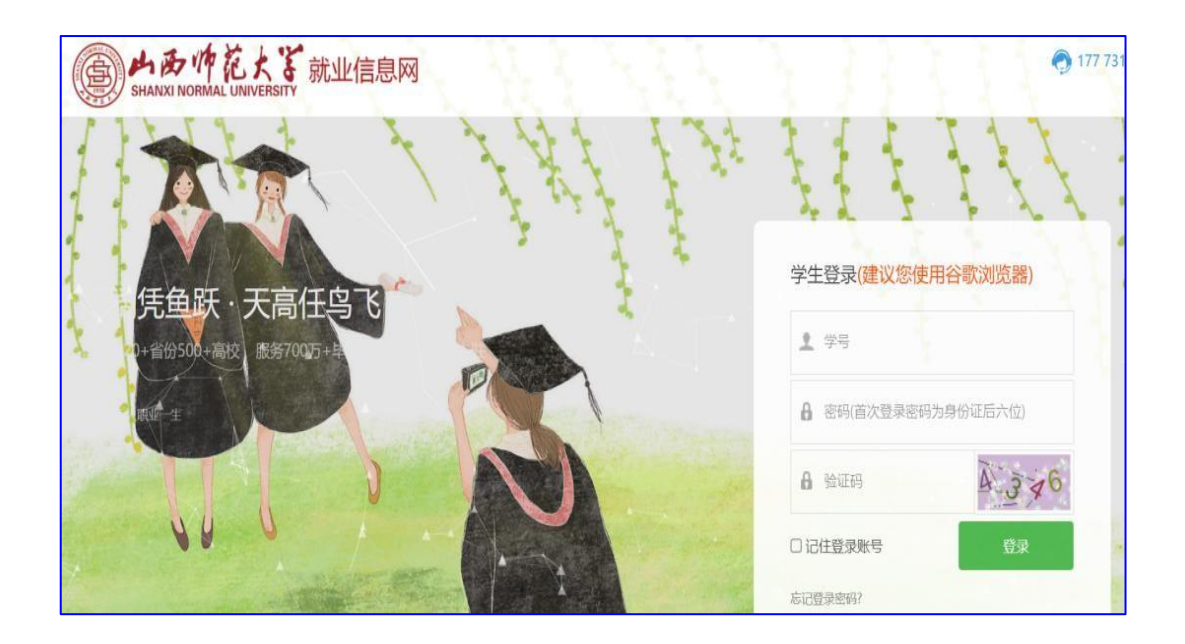

2. 在"就业事务"一栏选择"推荐表"

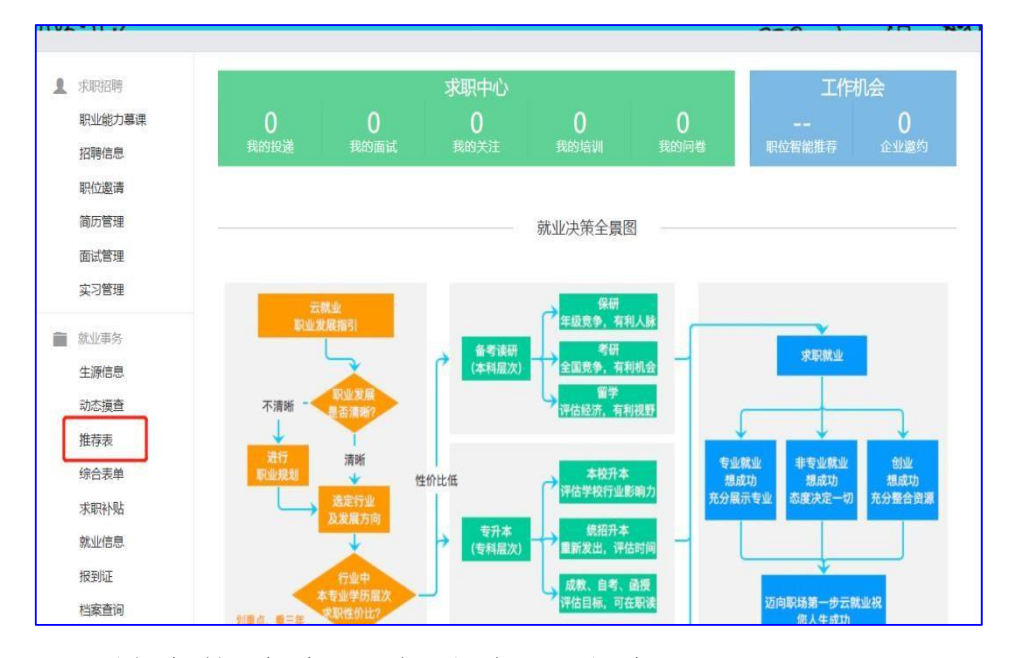

#### 3. 创建推荐表,完善个人信息

| ▲ 求职招聘       | 创建我的推荐表                                |  |
|--------------|----------------------------------------|--|
| 职业能力墓课       | 基本信息                                   |  |
| 招聘信息         | 学校审核状态 未提交                             |  |
| 职位邀请         | * 失像 圆作:                               |  |
| 简历管理         | 点击头像,可上传新头像。<br>格式:                    |  |
| 面试管理         | 宽向比例:3/4<br>局十字环:1Mb                   |  |
| 实习管理         | 3800025 - 1 m0                         |  |
| <b>就业</b> 事务 | 毕业时间 2022063                           |  |
| 生源信息         | 出生日期 2000-08-17                        |  |
| 动态摸查         | *学习获奖情况 请填写您认为最重要的信息,控制行数以免影响打印效果。     |  |
| 推荐表          |                                        |  |
| 综合表单         |                                        |  |
| 求职补贴         |                                        |  |
| 三方协议         | 毕业年份 2022                              |  |
| 就业信息         | *健康状态 请输入                              |  |
| 档案查询         | *家庭地址 请输入                              |  |
| ▲ 职业生涯       | * 计算机水平 请输入                            |  |
| 职业评判         | * 辅修专业 请输入                             |  |
| 成长档案         | * 梅长 请流入                               |  |
|              | * 外道等级 请输入                             |  |
|              | * 外语等现成绩 请输入                           |  |
|              | * 学术论文、专利或 请适写您认为最重要的信息 控制行数 以免影响打印效果。 |  |

4. 如实填写各项内容,填写完成后点击"提交"

5. 待审核通过后即可打印就业推荐表

注意:就业推荐表需打印时保存 PDF 进行正反彩印,黑白打印无效

◆教师版◆

1. 各学院点击云就业平台-点击管理员登录(如图 1)

|      | 学校概况             | 新闻公告         | 招聘信息 | 就业政策 | 就业指导                     | 服务指南                                    | 常用下载   | 日版回顾          | 联系我们                |        |
|------|------------------|--------------|------|------|--------------------------|-----------------------------------------|--------|---------------|---------------------|--------|
| 通知公告 |                  |              |      |      |                          |                                         | MORE O | 就业新闻          | 年度质量报告              | MORE   |
|      |                  |              |      | 50   | 山西海范大学2022星              | 学业生春季视频双送会                              | 邀请函    | 01-19 大原市     | 5法院系统2022年选调公       | 务员公告   |
| 1.   | केंग्रे हिंद प्र | ) a h-fiit E |      | - 17 | 山西曾教育厅关于举力<br>业生冬季专场联合网络 | )山西省高校2022星候<br>(观洗会的涌知                 | 防范类毕   | 01-19<br>人员公  | 5晋源区2021年公开招聘<br>☆告 | 事业单位工作 |
|      | 以国约              | DUSE         |      | 5.5  | 南昌市10万人才来昌智              | 288创业就业"百场校<br>288创业就业"百场校<br>289动研究专场) | 部活     | 01-19<br>告    | 份阳市2021年招聘中小学       | 教师补报名公 |
|      |                  | X            |      |      | 2021年對职具教育局。             |                                         | 造      | 01-19<br>公告   | 覆山县2021年公开招聘小       | 学、幼儿教师 |
|      |                  |              | *, H |      | 我校组织参加教育部20<br>二次调度视频会议  | 021届高校毕业生就业                             | 2工作第   | 01-12 山西<br>告 | 皆曲沃县招聘2022届公费       | 师范毕业生公 |

图 1 山西师范大学大学就业信息网(云就业平台)

2.输入各学院管理账号与密码(如图 2),进入学院管理界面

| 之前                                |     |       |      |  |
|-----------------------------------|-----|-------|------|--|
| * 2                               | . 7 |       |      |  |
| <u></u>                           |     | 登录    |      |  |
| "互联网+精准就业"平台                      |     | 1 用户名 |      |  |
| 調査:20+留倍500+高校服務700万+毕业生 80万+単位入班 |     | A 密码  |      |  |
|                                   |     | ▲ 验证码 | 2394 |  |
|                                   |     |       | 登录   |  |
|                                   |     |       |      |  |

图 2 学院管理的登录界面

| ↔ 云就业3.0<br>数据属能就业                                                   | 山西师范大学   | 上午好放商科学学校 ◇ ● ▲ 众 ⑦                                            |
|----------------------------------------------------------------------|----------|----------------------------------------------------------------|
| <ul> <li>就业事务</li> <li>管理</li> <li>◇ 学生事务</li> <li>○ 就业用导</li> </ul> | 就业事务功能导航 | 3月22日 3月32日 3月34日 3月35日 3月36日<br>제二 제三 제편 제표 제자<br>- ※ ※ 소 소 소 |
|                                                                      | ★ ####   | 报表 =                                                           |
|                                                                      |          | ₩2583#                                                         |

3. 点击就业事务-就业信息(如图 3)

图 3 点击就业事务-就业信息

4.① 查看学生已核与学院未核数据是否相等

② 若相等,说明学生填入信息已全部审核

③ 若不相等,点击学生已核(如图 4)

| 2 ~ 请洗爆学历 ~   | 洗探虑业去向 | · 请输入学导始名 |         | Q .          | ま开始法 ~ |            |           | · 상품 4     | ● 导入 ±导出 ∨ |         |          |     |
|---------------|--------|-----------|---------|--------------|--------|------------|-----------|------------|------------|---------|----------|-----|
|               |        |           |         |              |        |            |           | 回 批量操作 🗸   |            |         | ◎ 显示列    | 小排序 |
| 信息: 所有学生(240) | 〇 学生5  | 未核(238)   | 学生已核(2) | () 学院未核(238) | 〇 学院   | 日核(2)      | 学校未核(238) | () 学校已核(2) |            |         |          |     |
| (列表(全部学生)     |        |           |         |              |        |            |           |            |            |         |          |     |
| 教育科学学院 [240]  |        | 姓名        | 所在院系    | 专业           | 学历     | 学号         | 性别        | 毕业去向       | 单位名称       | 报到证签发类别 | 操作       |     |
|               |        | (2) 崔馨怡   | 教育科学学院  | 教育技术学        | 本科生毕业  | 1815060137 | 女         | 自由职业       | 家教         |         | 详情 通知 更多 | × × |
|               |        | 微 翟兰平     | 教育科学学院  | 教育技术学        | 本科生毕业  | 1815060133 | 女         | 研究生        | 山西师范大学     |         | 详情 通知 更多 | 14  |
|               |        |           |         |              |        |            |           |            |            |         |          |     |
|               |        |           |         |              |        |            |           |            |            |         |          |     |

#### 图 4 点击学生已核

5. 点击详情(对学生已核、学院未核的学生进行审核)(如图 5)

| 022 ~ 请选择学历 ~ 3 | 选择毕业去向 🗸 | 请输入学号收益 |                | Q             | 幕开等造 ~ |            |           | <ul> <li>设置</li> </ul> | ▲ 导入 ±导出 ∨ |         |            |
|-----------------|----------|---------|----------------|---------------|--------|------------|-----------|------------------------|------------|---------|------------|
|                 |          |         |                |               |        |            |           | 田 批量操作                 | ·          |         | ◎ 並示列 《用序  |
| L 信息: 所有学生(240) | ) 学生未    | 病(238)  | ) 学生已核(2)      | ○ 学院未核(238)   | () 学院( | 日核(2)      | 学校未核(238) | ○ 学校已核(2)              |            |         |            |
| 系列表(全部学生)       |          |         |                |               |        |            |           |                        |            |         |            |
|                 |          | 姓名      | 所在院系           | 专业            | 学历     | 学号         | 性别        | 毕业去向                   | 单位名称       | 报到证签发类别 | 操作         |
|                 |          | 微翟馨怡    | 教育科学学院         | 較育技术学         | 本科生毕业  | 1815060137 | 女         | 自由职业                   | 家軟         |         | 洋情 透知 更多 ~ |
|                 |          | 微 羅兰平   | <b>款</b> 育科学学院 | <b>款</b> 育技术学 | 本科生毕业  | 1815060133 | 女         | 研究生                    | 山西师范大学     |         | 洋情 通知 更多 ~ |
|                 |          |         |                |               |        |            |           |                        |            |         |            |
| 1               |          |         |                |               |        |            |           |                        |            |         |            |

图5 点击学生已核详情

6. 核对学生就业信息是否真实、准确,无误后复制上报信息(如图 6)

| 就业信息                | +14         | 学校标准库           | <b>中</b> 还原信息 |   |   | 学生上报信     | 68     | ← 复制上报信息 |               |    |
|---------------------|-------------|-----------------|---------------|---|---|-----------|--------|----------|---------------|----|
| 毕业去向                |             | <b>會</b> 清空全部信息 | ◆ 还原信息        |   |   | [         | ← 复制上报 | 信息       | ę             |    |
| 毕业去向*               | 3 自由职业      |                 | ~             | ¢ | + | 自由职业      |        |          | 就业协议:<br>毕业去向 | 书  |
| 单位信息                |             | • 还             | 原信息           |   |   |           | ←复制上报  | 宫息       | 单位信息          | é  |
| 所从事的自由职业内容*         | 家教          |                 | /             | ¢ | + | 家教        |        |          | 档案信息          | C' |
| 统一社会信用代码/组织机构<br>码* | R 111222335 |                 | 云就业核查 🖌       | ¢ | + | 111222335 | 5      |          | ・尸口信息         |    |
| 单位性质*               | 国其他         |                 | ~             | • | + | 其他        |        |          | P=T           |    |
| 单位行业*               | 教育          |                 | ~             | ¢ | + | 教育        |        |          | 通知            | i  |
| 单位所在地*              | 山西省太原       | ŧ               | ~             | • | + | 山西省太原     | 市      |          | 学院审核          | i  |
| 工作职位类别*             | 国教学人员       |                 | ~             | ¢ | + | 教学人员      |        |          | 协议书管理         |    |
| 单位联系人 *             | 國 雇兰平       |                 | /             | Ŧ | + | 霍兰平       |        |          |               |    |
| 联系人手机*              | 166357196   | 67              | /             | Ф | + | 166357196 | 667    |          |               |    |
| 联系人电话*              | 166357196   | 67              | /             | ¢ | + | 166357196 | 667    | _        |               |    |
| 报到证信息               |             | • 还             | 原信息           |   |   |           | ← 复制上报 | 信息       |               |    |
| 档案信息                |             | <b>●</b> 环日     | 見信用           |   |   |           | ← 复制上报 | 信息       |               |    |

图6 复制上报信息

 7.全部信息无误且复制后,点击学院审核(如图 7), 审核通过

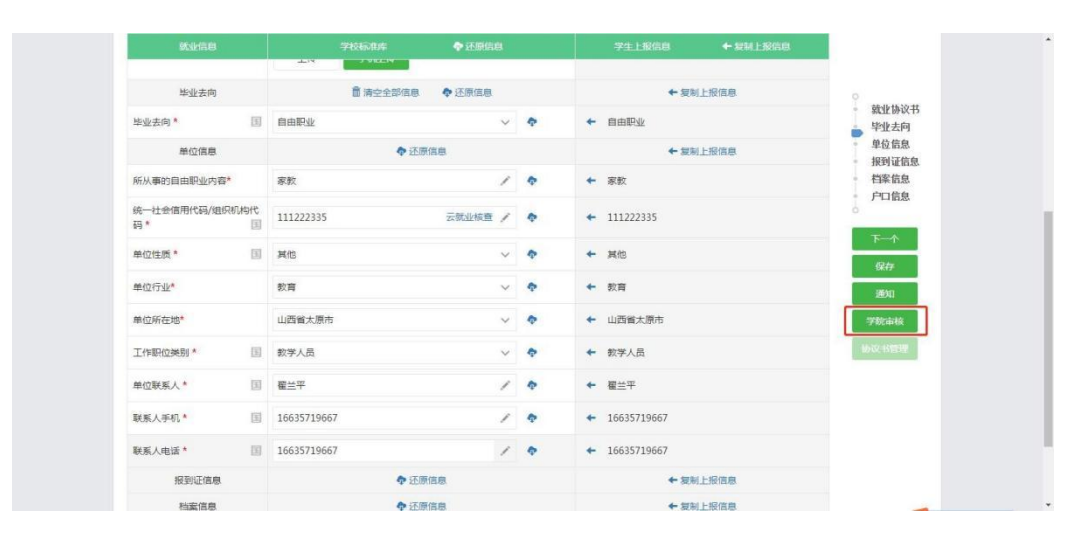

图 7 学院审核